#### Windsor u3a Online Renewal Guide – V8

On clicking the link to renew (from our website or an e-mail), you will open the Beacon "Members Portal":

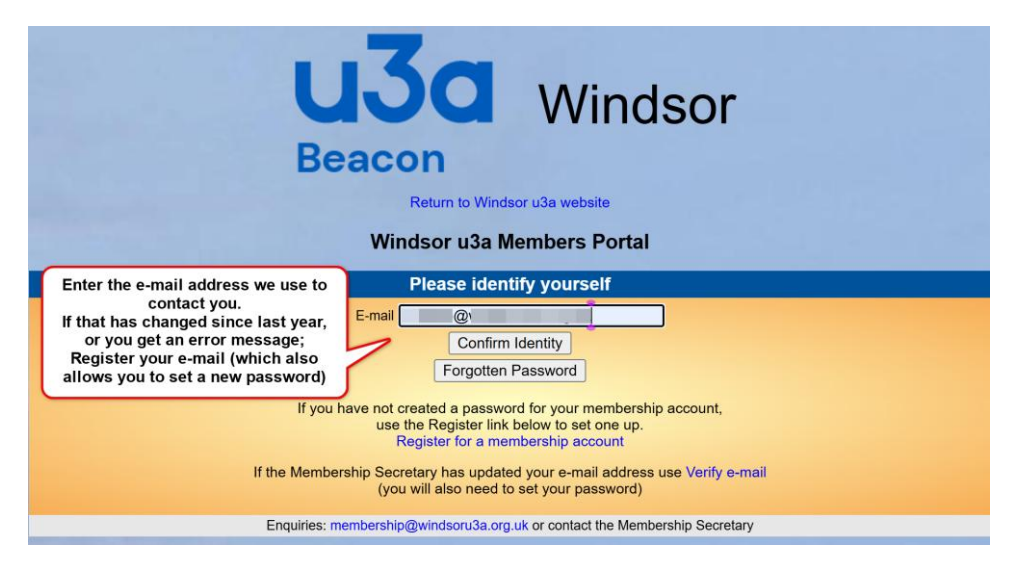

Add your e-mail address and click **"Confirm Identity"**, then enter your password, if successful, go to page 3.

| USA       Windsor         Beacon       Return to Windsor u3a website         Windsor u3a Members Portal                                                                                                    |                                                      |  |  |  |  |
|----------------------------------------------------------------------------------------------------|------------------------------------------------------|--|--|--|--|
|                                                                                                    | E-mail                                               |  |  |  |  |
| If you have not yet set a password here,<br>please click/tap the "Confirm Identity" button<br>to take you to the screen asking for 5 bits of<br>information.<br>Or follow the 'Register' link shown.                                                                                                    | Password ©<br>Confirm Identity<br>Forgotten Password |  |  |  |  |
| If you have not created a password for your membership account,<br>use the Register into below to set one up.<br>Register for a membership account<br>If the Membership Secretary has updated your e-mail address use Verify e-mail<br>(you will also need to set your password)<br>Enquiries: membership@windsoru3a.org.uk or contact the Membership Secretary |                                                      |  |  |  |  |
| Beacon<br>Return to Windsor u3a website   Sign in with email<br>Windsor u3a Members Portal                                                                                                    |                                                      |  |  |  |  |
| Re                                                                                                    | gister for a membership account and password         |  |  |  |  |
| Me                                                                                                    | mbership number All fields must be completed         |  |  |  |  |
| For                                                                                                    | ename                                                |  |  |  |  |
| Surname                                                                                                    |                                                      |  |  |  |  |
| Pos                                                                                                    | stcode                                               |  |  |  |  |
| E-mail                                                                                                    |                                                      |  |  |  |  |
| Confirm Identity                                                                                                    |                                                      |  |  |  |  |

If you have not yet set a password in this system, see below ...

Referring to your renewal e-mail, carefully\* fill in the 5 boxes and click "**Confirm Identity**" button to proceed.

\* Take care if copy/pasting not to include a stray 'space', or if typing, be sure use upper/lower case letters identically. Do NOT accept any words offered by autofill or auto-correct, just enter it **exactly** as per the e-mail, which shows everything in the correct order to enter.

**If** you are told you need to register your e-mail address, follow the instructions provided on screen. Please note that you must confirm the e-mail <u>within one hour</u> of choosing that option.

If you need to set a first password, or reset your existing password, you will see this screen;

| U<br>Bea<br>u3a Ma                                                                                                    | <b>30</b> Windsor<br>acon<br>Members Portal - Restore password |  |  |  |
|----------------------------------------------------------------------------------------------------|----------------------------------------------------------------|--|--|--|
| Choose a new password.                                                                                                    |                                                                |  |  |  |
| Passwords should comprise between 10 and 72 characters<br>including at least one upper case, lower case and numeric character.<br>Do not use common words. You may optionally consider<br>using the following special characters: ! @ # \$ % ^ & *<br>You cannot see what it is,<br>just set a new one.<br>Please follow the guidance<br>provided and click button<br>Confirm password<br>Change password |                                                                |  |  |  |

Delete the row of dots (above) and create a new password following stipulations.

Please do NOT re-use any password you have used on another website!

You will then be offered the log in screen again, you should now be able to log in.

### Windsor u3a Online Renewal Guide – V8

Having logged in using your e-mail and new password, you should see the Select an option menu:

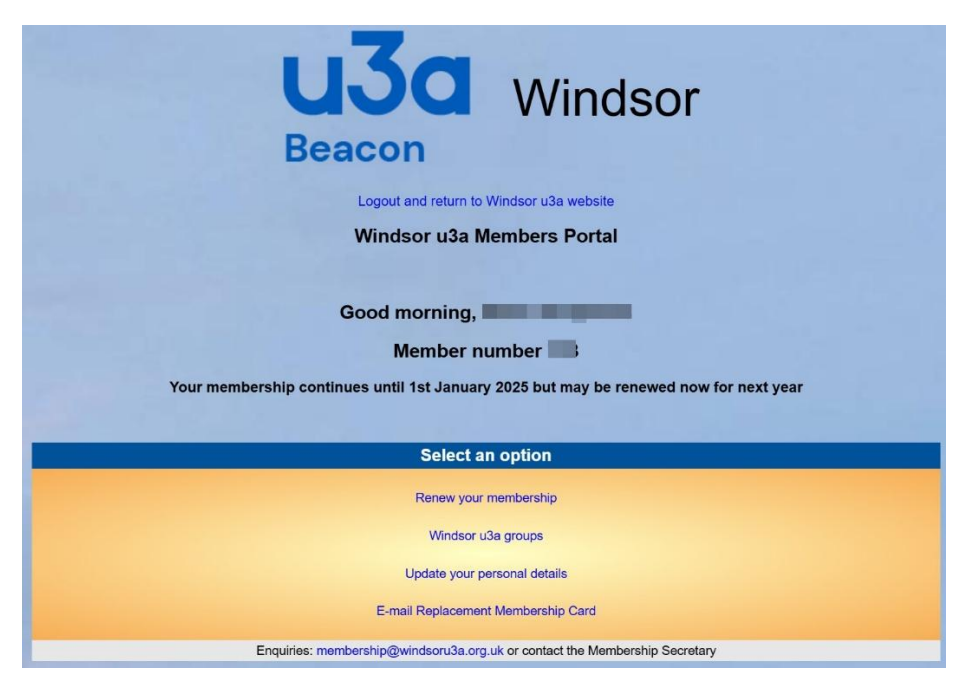

Click the link to "Renew your membership".

Please note, if you log in just before the 1<sup>st</sup> January, the "Renew your membership" link will **not** be visible.

If you log in after the 1<sup>st</sup> January and the link is not visible, it means you have already renewed for the current year.

#### Windsor u3a Online Renewal Guide – V8

| Return to Windsor u3a website Members Portal Windsor u3a Membership Renewal                                                                                                    | or                                                                                                    |  |  |  |
|----------------------------------------------------------------------------------------------------|----------------------------------------------------------------------------------------------------|--|--|--|
| If you wish to change your class of membership, you cannot renew on-line.<br>Please contact the membership secretary                                                                                                    |                                                                                                    |  |  |  |
| Gift Aid                                                                                                    |                                                                                                    |  |  |  |
| Your subscription can make each £1 of your subscription worth 25p more and at no cost to yourself. To qualify for Gift Aid you must pay income tax<br>or capital gains tax at least equal to the amount that Windsor u3a reclaims on your subscription and donations in a tax year. |                                                                                                    |  |  |  |
| Your membership class is Single<br>Renewal fee is £<br>Amount to pay: £<br>Press the button below to make payment<br>You may pay by credit or debit card or use a PayPal accoun<br>Make Payment                                                                                     | Check amount is as<br>expected - it will be<br>doubled for Joint<br>members paying<br>together, then click<br>'Make Payment'<br>button |  |  |  |
| After payment, you should receive an e-mail from PayPal as a receipt and an e-mail from Windsor usa to confirm renewal<br>Problems?: membership@windsoru3a.org.uk or contact the Membership Secretary                                                                               |                                                                                                    |  |  |  |

Consider the Gift Aid choice and tick the correct one for you.

The fee amount should be checked, then please click the "Make Payment" button.

This provides another confirmation of amount screen (below):

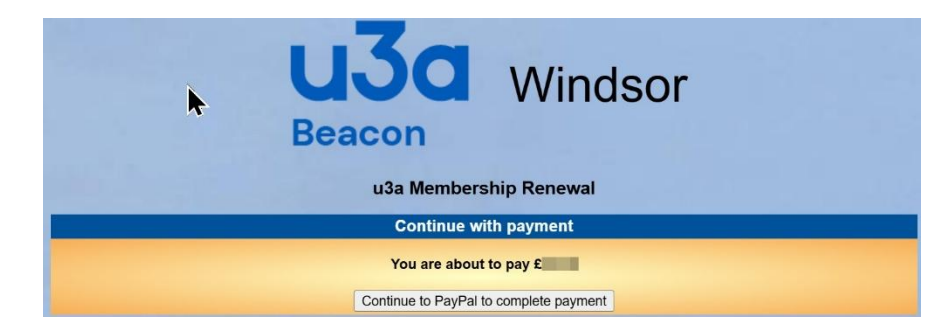

Click the "Continue to PayPal to complete payment" button to progress.

# PLEASE do this even if you do not have a PayPal account, because you do not need one, read on ...

We have to admit they try very hard to persuade you to 'log in' or 'create an account', **but we'll show you how to avoid that below.** 

At PayPal (showing same amount), this offers two options:

- 1. either to **log in** (blue 'Next' button) or
- 2. simply pay by card (grey button)

| PayPal 🐺 £ GBP                                                  |  |  |  |  |
|-----------------------------------------------------------------|--|--|--|--|
| Log in to PayPal                                                |  |  |  |  |
| Enter your email address or mobile phone number to get started. |  |  |  |  |
| Email address or mobile number                                  |  |  |  |  |
| Forgotten your email address?                                   |  |  |  |  |
| Next                                                            |  |  |  |  |
| or                                                              |  |  |  |  |
| Pay by Debit or Credit Card                                     |  |  |  |  |
| Cancel and return to Windsor & District U3A                     |  |  |  |  |
|                                                                 |  |  |  |  |

If you have a PayPal account, fill in your e-mail address or mobile number and click blue "**Next**" button. At this point I will assume you know how to complete a purchase.

If you don't have a PayPal account, <u>no problem</u>, please click the grey "Pay by Debit or Credit Card" button and read on. This takes you to the "Check out as a guest" screen:

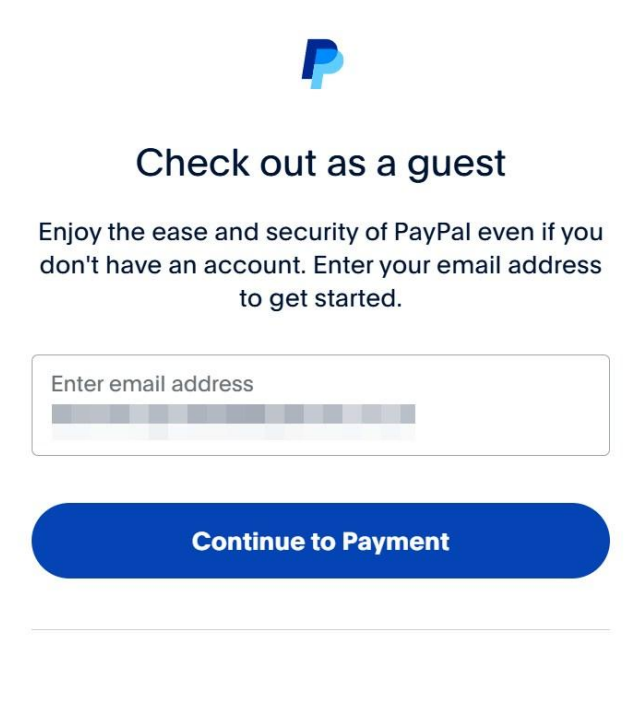

Already have an account? Log In

Fill in your e-mail address (needed for sending a receipt) and click the blue "Continue to Payment" button.

This opens a big scary form to create an account, but please 'DO NOT PANIC', just .... scroll down past the top section.

| PayPal                                             |                                              | £                                                                                   |  |  |
|----------------------------------------------------|----------------------------------------------|-------------------------------------------------------------------------------------|--|--|
| Pay with debi<br>Your financial details<br>seller. | t or credit card<br>won't be shared with the | a                                                                                   |  |  |
| Country/region<br>United Kingdom                   | ~                                            | PayPal is the safer, easier<br>way to pay<br>No matter where you shop, we help keep |  |  |
| Email address                                      |                                              | your financial information more secure.                                             |  |  |
| Phone type<br>Mobile ~ +4                          | ne number<br>4                               |                                                                                     |  |  |
| 🛑 🔫 🕕 Visa                                         |                                              |                                                                                     |  |  |
| Card number                                        |                                              |                                                                                     |  |  |
| Expiry date                                        | Security code                                |                                                                                     |  |  |
| Billing address                                    |                                              |                                                                                     |  |  |
| First name                                         | Last name                                    |                                                                                     |  |  |
| Address line 1                                     |                                              |                                                                                     |  |  |
| Address line 2 (optio                              | nal)                                         |                                                                                     |  |  |
| Town/City                                          |                                              |                                                                                     |  |  |

Just below the 'Postcode' box, locate and **turn OFF** the switch labelled "**Save information & create your PayPal account**" (move it to the left).

This will change the form you are filling in and make the "Pay now as guest" button visible.

|                           | County (optional)                                                                                                    | Switch this OFF to reveal<br>"Pay as guest" button |
|---------------------------|----------------------------------------------------------------------------------------------------|----------------------------------------------------|
|                           | Postcode I                                                                                                    |                                                    |
|                           | Save information & create your PayPal account                                                                                                    |                                                    |
|                           | ۲ 🔹 🔮                                                                                                    |                                                    |
|                           | Shop more Shop millions of Save big with<br>easily with sellers great deals<br>PayPal                                                                                                    |                                                    |
|                           | Create password                                                                                                    | ]                                                  |
|                           | Date of birth                                                                                                    | ]                                                  |
|                           | Nationality<br>United Kingdom                                                                                                    |                                                    |
|                           | You agree to PayPai's User Agreement and Privacy<br>Statement. For more information, see your Right of<br>Withdrawal.                                                                                                    |                                                    |
|                           | You agree to receive marketing communication. You can change this at any time in your settings.                                                                                                    |                                                    |
|                           | We'll pre-authorise up to £15.00 GBP on your card, then send<br>you back to the seller to complete your purchase. If you don't<br>complete it or the purchase amount changes, any pending pre-<br>authorisations usually drop off within 1 working day. |                                                    |
|                           | Create Account & Pay Now                                                                                                    |                                                    |
|                           | Already got a PayPal account? Log In                                                                                                    |                                                    |
|                           | Cancel and return to merchant                                                                                                    |                                                    |
|                           |                                                                                                    |                                                    |
|                           | Legal User Agreement Privacy © 1999-202                                                                                                    | 5                                                  |
| There you are (below), th | at's much better, isn't it?                                                                                                    |                                                    |
|                           | County (optional)                                                                                                    | ]                                                  |
|                           | [                                                                                                    | 1                                                  |

Now this is OFF, the shorter, simpler form with "Pay now as guest" is revealed.

Fill in information above, use "Pay now as guest", then continue through following screens

Please follow the further on-screen instructions to payment completion.

Legal User Agreement Privacy

Save information & create your PayPal account

You acknowledge the **terms** of the service PayPal provides to the seller, and the **Privacy Statement**. No PayPal account

We'll pre-authorise up to £ BBP on your card, then send you back to the seller to complete your purchase. If you don't complete it or the purchase amount changes, any pending preauthorisations usually drop off within 1 working day.

Pay now as guest
Already got a PayPal account? Log In
Cancel and return to merchant

Postcode

required.

You will soon receive two e-mails, one confirming the payment from PayPal and another from Beacon (Windsor U3A) automatically confirming your membership renewal.

© 1999-2025

## The reasons we ask you renew online:

- 1. If you pay by any other method (e.g. BACS, or Credit/Debit card at meeting), updating your membership status in the Beacon database and sending the confirmation e-mail must both be done manually by a committee member, which won't be as quick.
- 2. If you pay by cheque, in addition to the manual update and e-mail, we must deposit the cheque with the bank, either by the Treasurer in-person at a branch, or by using an App on a smartphone to photograph both sides of each cheque and key in the amount and your membership number(s). This is bad enough, but when a significant number of cheques arrive with errors, omissions or are just plain illegible (e.g. blue ink), the bank won't accept them then we must chase after members for a new cheque, then repeat the whole paying-in process again.

We're all volunteers, please save our time by renewing online, or at least following the instructions provided, with care.

If you have free time to help the committee run Windsor u3a, we'd be glad to hear from you.